# Sistemas D3xD – Gisin3

Guía Rápida de Uso de Producto

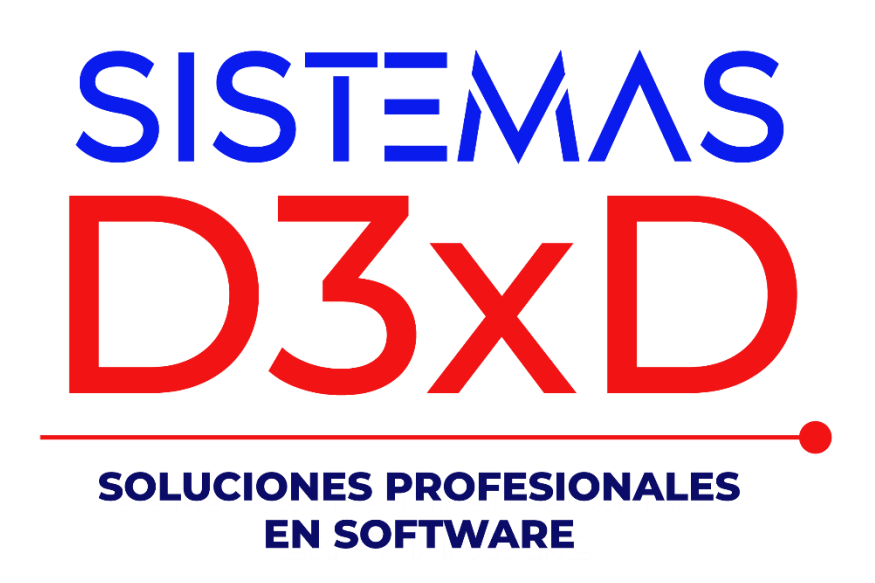

Sistemas D3xD, C.A.

Sistemas D3xD - Gisin3 – Guía Rápida de Uso de producto

Actualizado el 1 de enero del 2025.

### Usuario: master Contraseña: 0000

# Contenido

| Paso 1 - PREPARAR EL DIA DE TRABAJO                                                                                            |
|----------------------------------------------------------------------------------------------------|
| Resumen de Preparación del día de trabajo2                                                                                     |
| Paso 2 - INVENTARIOS (CREACIÓN DE PRODUCTOS)4                                                                                  |
| Crear productos                                                                                                    |
| Paso 2.1 – Compras de productos (Ingreso a inventario a través de facturas)                                                    |
| Ingreso a inventario a través de facturas7                                                                                     |
| Paso 3 – Vender y Facturar                                                                                                    |
| Agregar los productos en la hoja de ventas (escriba el código de producto o pulse en<br>buscar para seleccionar del listado)13 |
| Funciones generales en ventas:14                                                                                               |
| ESCOGER CANTIDAD (establecer cantidades el Momento de facturar):14                                                             |
| BUSCAR POR LISTADO:                                                                                                    |
| ESCOGER PRECIOS:                                                                                                    |
| MODO CODIGO / PRECIO:14                                                                                                    |
| ESTABLECER PRECIO ALTERNATIVO:14                                                                                               |
| MOSTRAR IMAGEN DE PRODUCTO:14                                                                                                  |
| MONEDA PARA FACTURACION14                                                                                                    |
| AGREGAR SERVICIO O DESCRIPCION ADICIONAL:14                                                                                    |
| Agregar producto genérico gravado:15                                                                                           |
| Agregar producto genérico exento15                                                                                             |
| Alternar entre productos y servicios15                                                                                         |
| Remover el ultimo ítem15                                                                                                    |
| AGREGAR CLIENTE POR LISTADO15                                                                                                  |
| ABRIR PEDIDOS / NOTAS DE ENTREGA15                                                                                             |
| GUARDAR PEDIDOS                                                                                                    |
| IMPRIMIR COMO PEDIDO16                                                                                                    |
| PROCESAR VENTA - FACTURAR16                                                                                                    |
| Paso 4 - DEVOLUCIONES – NOTAS DE CREDITO                                                                                       |
| Paso 5 – CONSULTAR LO VENDIDO                                                                                                  |

# Paso 1 - PREPARAR EL DIA DE TRABAJO.

EL PROGRAMA maneja una fecha y la impresora fiscal si la hubiese; maneja otra fecha y el PC Computador maneja la fecha actual. Por lo que es necesario que las fechas estén iguales para poder facturar. Por eso es necesario Iniciar el día antes de comenzar a utilizar el programa cada día. Para que el programa tome la fecha de la computadora. Prepare los reportes generales y esté listo entonces para facturar. Luego al culminar el día de trabajo es necesario Finalizar el día. Para que el ciclo se complete. Se impriman los reportes Zeta de la impresora fiscal. (Si la hubiese) y se bloque el programa hasta el otro día.

| Dia | Ventas      | Busqueda | Cuentas | Avan: |
|-----|-------------|----------|---------|-------|
|     | Iniciar Dia |          |         |       |
|     | Finalizar D | ía       |         |       |
|     |             |          |         |       |

### Resumen de Preparación del día de trabajo.

Iniciar el día: Prepara los reportes y prepara el día para comenzar a facturar. (Debe hacerse todos los días antes de comenzar a facturar)

Finalizar el día: Cierra el día de trabajo (Si hubiese maquina fiscal imprime los reportes Z) Debe hacerse todos los días al finalizar la jornada de trabajo.

**NOTA:** Una vez finalizado el día no se puede facturar hasta el día siguiente o a través de un soporte de reparación (desde el módulo de soporte – dentro del módulo de configuración.)

IMPORTANTE: Debe crear Las cajas y los medios de pago

#### Estaciones y operadores

Para inicia los procesos es necesario la creación de cajas – Ingrese a configuración – pestaña Operadores y estaciones.

| Setup - Configuración       |                          |                           |                                                            |
|-----------------------------|--------------------------|---------------------------|------------------------------------------------------------|
| Modificar Valores           | Soporte                  | Guardar los Cambio        | os y Salir Salir                                           |
| Configuración Global - Tode | os los equipos Configura | ación Local - Este equipo |                                                            |
| General Básicos Apa         | ariencia Correlativos    | Formatos Opciones         | Internet Seguridad Módulos Operadores y Estaciones Medic   |
| Opciones de Estac           | iones y Operador:        | es                        |                                                            |
| Sesiones de opera           | adores de caja           |                           | Emitir Alerta en Caja                                      |
| Se requieren o              | peradores para el co     | ontrol de Cajas           | Llamar al superisor al superar el saldo en caja (efectivo) |
| control de las              | Cajas y sus cuentas.     | estacion para el          | 0 Saldo Máximo en Moneda Principal                         |
|                             |                          |                           | 0 Saldo Máximo en Otras Monedas                            |
| Crear o E                   | ditar Estaciones         |                           | Función disponible solo si utiliza operadores              |
| 🗿 Edición de Estac          | iones                    |                           | – 🗆 X                                                      |
| Archivo                     |                          |                           |                                                            |
| D 4/2 🗙                     | ID Estación 0            | Cance                     | elar 🔲 Almacenar                                           |
|                             |                          |                           |                                                            |
| Estación                    | ld                       |                           |                                                            |
| Estación<br>CAJA            | ld<br>1                  | _                         |                                                            |
| Estación<br>CAJA            | ld<br>1                  |                           |                                                            |
| Estación<br>CAJA            | ld<br>1                  |                           |                                                            |

#### Medios de pagos:

Desde esta pestaña se pueden determinar los medios de pago o cobro para cada transacción.

Los medios de pagos (para deudas o cuentas por pagar) y Cobros (para recibir del cliente) todo lo que se defina en esta pestaña quedará explícito en los medios aceptados.

| 💮 Setup - ( | Configuración       |              |              |               |              |              |                            |                   |     |
|-------------|---------------------|--------------|--------------|---------------|--------------|--------------|----------------------------|-------------------|-----|
| 🧄 Мо        | dificar Valores     | 🗞 Sopor      | te 📕         | Guardar lo    | s Cambios y  | Salir 🤞      | Salir                      |                   |     |
| Configuraci | ón Global - Todos l | os equipos   | Configuració | n Local - Est | e equipo     |              |                            |                   |     |
| Aparienc    | ia Correlativos     | Formatos     | Opciones     | Internet      | Seguridad    | Módulos      | Operadores y Estacione     | es Medios de Pago | • • |
| Medio       | s de Cobro y        | Pago         |              |               |              |              |                            |                   |     |
| Cate        | gorí-as de Meo      | dios de Pag  | gos - Edita  | ables         |              |              |                            |                   |     |
|             | Efec                | tivo         |              |               |              |              |                            |                   |     |
|             | Ban                 | cos          |              |               |              |              |                            |                   |     |
|             | Tarjetas            | Debito       |              |               | Crear o      | Editar M     | edios de Pagos             |                   |     |
|             | Tarjetas            | Crédito      |              |               |              |              |                            |                   |     |
|             | Criptom             | onedas       |              |               |              |              |                            |                   |     |
|             | Docum               | ientos       |              | Mó            | dulo de con  | figuración y | / personalziación de med   | ios de pagos      |     |
|             | Pasarela de Pa      | igo Integrad | a            | gio           | bules contra | inciones un  | icus por cudu tipo y secci |                   |     |
|             | Ap                  | ps           |              |               |              |              |                            |                   |     |
| Cate        | gorías de Med       | ios de Pag   | os - Propi   | ios del Sis   | stema        |              |                            |                   |     |
|             | Crédito - F         | Por cobrar   |              |               |              |              |                            |                   |     |
|             | Saldo a             | a Favor      |              |               |              |              |                            |                   |     |
|             |                     |              |              |               |              |              |                            |                   |     |
|             |                     |              |              |               |              |              |                            |                   |     |
|             |                     |              |              |               |              |              |                            |                   |     |

| Metod | Metodos de pagos disponibles |                  |        |            |  |  |  |  |
|-------|------------------------------|------------------|--------|------------|--|--|--|--|
| •     |                              |                  |        |            |  |  |  |  |
|       | •                            | Medio de Pago    | Moneda | Categoría  |  |  |  |  |
| Þ     | \$                           | Efectivo Bs      | Bs.    | Efectivo   |  |  |  |  |
|       | \$                           | T. Debito        | Bs.    | T. Debito  |  |  |  |  |
|       | \$                           | T. Credito       | Bs.    | T. Credito |  |  |  |  |
|       | \$                           | Transferencia Bs | Bs.    | Bancos     |  |  |  |  |
|       | \$                           | Divisa \$        | USD \$ | Efectivo   |  |  |  |  |

# Paso 2 - INVENTARIOS (CREACIÓN DE PRODUCTOS).

### **Crear productos**

Para Ingresar a Inventario: Menú Avanzados – Inventario de Productos.

En la casilla **Buscar código** escriba el código a crear de manera alfanumérica (Máximo 15 dígitos) y PRESIONE LA TECLA Enter. Si el código escrito existe puede modificar sus valores a excepción de las existencias (se realiza a través de un módulo de ajustes) y si no existe debe entonces especificar todos sus valores.

| <b>9</b>                 |          | Inventario (produ                                        | ctos)            |                      |                                 |                              | 8      |
|--------------------------|----------|----------------------------------------------------------|------------------|----------------------|---------------------------------|------------------------------|--------|
| Archivo Edición C        | )tras (  | Opciones                                                 |                  |                      |                                 |                              |        |
| 0 🛷                      | ¢        | 🙀 Cancelar 📔 Guardar  🚔                                  |                  | ; 🗖 🍫 🏛 🖪 8          |                                 | ?                            | Ŧ      |
| Buscar Codig             | 0        | 01                                                       |                  |                      | 0                               | 1                            |        |
| Producto Estadística     | <u> </u> |                                                          |                  |                      |                                 |                              |        |
| Descripción              | SOF      | TWARE ADMINISTRATIVO                                     |                  |                      |                                 |                              | Â      |
| Referencia               |          |                                                          |                  | Característ          | icas                            |                              |        |
| Departamento             | 44       | SOFTWARE                                                 |                  | IVA                  | IVA1                            | ~                            |        |
| Sub - Departamento       | 0        |                                                          |                  | Tipo de Producto     | Producto                        | ~                            |        |
| Clasificación            | 0        |                                                          |                  | Unidad Medida        | UNI                             | *                            |        |
| Marca                    | 0        |                                                          |                  | Medida Empaque       | N/A                             | ~                            |        |
| Proveedor                |          | SISTEMAS D3XD                                            |                  | Cantidad por Empaque | 1                               | ~                            |        |
| GARANTIA                 |          |                                                          |                  | Considerar Agotado   | 0                               | )                            |        |
| Extras                   |          |                                                          |                  |                      |                                 |                              |        |
|                          |          | Precio de Costo y                                        | / Calculos       |                      |                                 |                              |        |
| Moneda                   | USD      | <b>\$</b>                                                |                  | Valor de Cambio      |                                 | 10,95                        |        |
| Costo Factura            |          | Costo explícito de factura Costo calculad<br>USD \$ 0,00 | al Cambio<br>Bs. | Costo final luego d  | e gastos directo<br>Precio de ( | s e indirectos<br>Costo Full |        |
| % Directos               |          | 0,00                                                     |                  |                      | 0,00                            | Bs.                          |        |
| % Indirectos             |          | 0,00                                                     | 050 \$           |                      | 0,00                            | USD \$                       |        |
| Formuala P. Costo: Costo | o Fact   | ura + Costos Directos + Otros Costos= Cost               | o Full           | Ultimo C             | osto full en Mor                | ieda Principal<br>O          | Activa |

NOTA: Puede incluir solo los valores que necesite los únicos obligatorios son (Código, descripción, precio de venta, Impuestos y existencia)

**Descripción:** Nombre del producto y sus características resaltantes.

Departamento: Grupo asociado a las búsquedas donde se encuentra el producto.

Es importante crear grupos de productos para posteriormente poder asociar nuestros productos a los mismos. (Si no existe la categoría o departamento puede crearla en el mismo momento). Ya que por defecto la búsqueda de productos por listado está vinculada a los departamentos.

| chivo<br>triones - Departamentos inportar inportar inportar inportario Salir<br>tado Productos Vinculados<br>uscar Código Descripción<br>1 PRODUCTOS HTNESS                                                                                                    | Departamentos                    |
|----------------------------------------------------------------------------------------------------|----------------------------------|
| ciones - Departamentos Importar Concerar Importar Concerar Importar Concerar Importar Concerar Importar Concerar Importar Concerar Important Concerar Important Conce | Departamentos                    |
| Inde Productos Vinculados Uscar Uscar Usca | Vinculados                       |
| uscar Código Descripción<br>PRODUCTOS HTNESS  egistros Listados                                                                                                    | Descripción<br>PRODUCTOS FITNESS |
| Código Descripción<br>1 PRODUCTOS FITNESS<br>egistros Listados                                                                                                    | Descripción<br>PRODUCTOS FITNESS |
| 1 PRODUCTOS FITNESS                                                                                                    | PRODUCTOS FITNESS                |
| egistros Listados                                                                                                    |                                  |
| egistros Listados                                                                                                    |                                  |
| egistros Listados                                                                                                    |                                  |
| egistros Listados                                                                                                    |                                  |
| egistros Listados                                                                                                    |                                  |
| egistros Listados                                                                                                    |                                  |
| egistros Listados                                                                                                    |                                  |
| egistros Listados                                                                                                    |                                  |
| egistros Listados                                                                                                    |                                  |
| egistros Listados                                                                                                    |                                  |
| egistros Listados                                                                                                    |                                  |
| egistros Listados                                                                                                    |                                  |
| egistros Listados                                                                                                    |                                  |
| egistros Listados                                                                                                    |                                  |
| egistros Listados                                                                                                    |                                  |
| egistros Listados                                                                                                    |                                  |
| egistros Listados                                                                                                    |                                  |
| egistros Listados                                                                                                    |                                  |
| egistros Listados                                                                                                    |                                  |
| egistros Listados                                                                                                    |                                  |
| egistros Listados.                                                                                                    |                                  |
| egistros Listados                                                                                                    |                                  |
| egistros Listados                                                                                                    |                                  |
|                                                                                                    |                                  |
|                                                                                                    |                                  |

# Los departamentos los puede crear directamente desde la ventana de departamentos y luego asociarlos al producto.

*Sub departamento. Sub grupo derivado del principal para reorganizar mejor los productos.* 

*Marca:* Opcional; especifique la marca del producto.

**COSTOS:** Los precios de Costos están derivados o subdivididos en tres partes básicas:

#### **COSTO FULL (Calculo: Costo Factura + Costos Fijos + Costos Derivados)**

Representa la Suma Total de todos los factores que intervienen en el costo final del producto como lo es el Costo de Factura (+) Costos derivados fijos (aranceles, impuestos de nacionalización, fletes, transporte, etc.) (+) Costos indirectos que afectan el producto (Empleados, alquiler, agua, luz, teléfono, etc.). No editable Manualmente.

# COSTO FACTURA (Calculo: Costo según factura No incluye Impuesto al valor agregado)

Este es el costo representado en la Factura antes de calcular Impuesto al valor Agregado I.V.A / Tax / IV / etc. Sobre este costo se calculan los gastos directos e indirectos.

# % COSTOS DIRECTOS (Calculo: Costo Factura X Total Costos Fijos / Cantidad de Productos)

Representa el valor porcentual de alícuota asignada para afectar a todos los productos en una determinada factura y que están ligados estrechamente con el total de la

factura; como pueden ser aranceles de nacionalización, impuestos de Importación, gastos derivados del transporte, manejo o fabricación del mismo, etc.

#### *% COSTO INDIRECTOS* (Calculo: Costo Factura X Porcentaje % de Costos Indirectos previamente Calculados)

Representa el Valor porcentual previamente realizado según estudio de gastos totales de la empresa que representan parte del costo del producto como lo pueden ser (Agua, Empleados, Luz eléctrica, teléfono, etc.,)

# *MONEDA* Permite Definir el tipo de moneda que afectará a los precios de Venta (si en moneda principal, secundaria u cualquier otra).

Si está definida la tasa de cambio en configuración, y marcada la casilla de función que permite utilizar esta función, puede escoger el comportamiento de los precios de ventas, si en Moneda Principal (por defecto del país), moneda A o moneda B.

#### PRECIOS DE VENTA Calculo: (Costo Full X Ganancia % + Impuesto de venta IVA / Tax.) Si el impuesto está incluido de lo contrario No aplica impuesto.

Existen 4 tipos de precios de venta, entre los cuales existen 2 precios autoajustables dependiendo de las cantidades a vender, como es el caso del Precio 2 y el Precio 3, aunque de no establecer estas cantidades puede seleccionar el precio a elección al momento de facturar.

#### **PRECIO 1 (Precio PVP Predeterminado)**

Es el precio de venta por defecto de todas las consultas, los precios de venta pueden ser especificados manualmente o a través de un porcentaje de ganancia sobre el precio de costo full, más el impuesto sobre la venta (esto si estuviese configurado como incluido en el precio de venta, de lo contrario solo sería costo full + ganancia).

#### PRECIO 2,3 y 4 (Precios Opcionales o alternativos)

Precios de Ventas que pueden usarse como alternativos o predefinirlos cuando se alcancen las cantidades especificadas a su lado como (A partir de XX Piezas en el caso de Precio 2 y 3)

#### **PRECIO 5 (Precio por Empaque)**

Este precio es la suma del empaque total que contiene más de x cantidad de unidades, funciona solo si está definido el monto de unidades por empaque.

| Características      |          |   |  |  |  |  |
|----------------------|----------|---|--|--|--|--|
| IVA                  | IVA1     | Y |  |  |  |  |
| Tipo de Producto     | Producto | Y |  |  |  |  |
| Unidad Medida        | UNI      | ¥ |  |  |  |  |
| Medida Empaque       | BULTO    | Y |  |  |  |  |
| Cantidad por Empaque | 24       | ¥ |  |  |  |  |
| Considerar Agotado   | 0        |   |  |  |  |  |

PORCENTAJES DE GANANCIA (Porcentaje % representativo de la ganancia sobre el costo full)

*Explica o muestra el porcentaje de ganancia sobre el precio de costo, puede ser aplicado manualmente o al modificar el precio de venta vinculado este se auto-ajusta.* 

Unidad de Medida: si el producto se vende en Unidad, Kilo; metro, Litros

**Tipo de producto:** Si el producto es del tipo **Materia Prima** (No se vende solo), **Compuesto** (Dentro de este producto existen otros productos y al vender este producto este a su vez vende todos los productos vinculados) **Producto** (Es un producto de venta)

*Impuesto.* El valor de impuesto que aplique. (Previamente configurado en las tasas de impuesto) por ejemplo: IVA1 = "12").

#### EXISTENCIA LOCAL (Disponible para venta en el local)

Muestra el total de existencias disponibles para la venta en el sitio, de este total podemos disponer para ventas.

#### DEPOSITOS 1, 2, 3-10 (Existencia Reservada)

En estos depósitos esta la mercancía confinada para su posterior venta previa a un traslado entre depósitos

#### EXISTENCIA COMPROMETIDA (Reservada para Venta)

Al agregar cualquier producto a un pedido en el módulo de ventas, el mismo queda reservado hasta que la venta se ejecute, evitando así que pueda ser vendido por otro vendedor simultáneamente (cuando se trabaja en red), y este producto al ser facturado sale de la existencia comprometida y llega a la salida del producto (estadística) de no ser facturado el producto queda atrapado en los pedidos contenedores, hasta tanto no se devuelva el producto al inventario.

**NOTA:** A TRAVES DEL INVENTARIO NO PUEDEN MODIFICARSE LAS EXISTENCIAS DE LOS PRODUCTOS (**EXISTENCIA LOCAL, Y DEPOSITOS**) SINO A TRAVES DE EL MÓDULO, DE TRASLADOS Y AUSTES DEINVENTARIO.

PARA LAS CANTIDADES COMPROMETIDAS. SOLO SE DESCOMPROMETEN AL DEVOLVER UN PEDIDO O FACTURAR.

# Paso 2.1 – Compras de productos (Ingreso a inventario a través de facturas)

Ingreso a inventario a través de facturas

Para Ingresar a Compras: Menú <mark>Avanzados – Compras – Productos de</mark> Inventario. Desde este módulo de compras pueden listarse, las compras realizadas en los periodos correspondientes, así como incluir, eliminar o editar compras.

| <b>9</b>  |             | Comp                                                 | ras de Productos |                               |                              |            | • ×         |
|-----------|-------------|------------------------------------------------------|------------------|-------------------------------|------------------------------|------------|-------------|
| Archivo   | Opciones    |                                                      |                  |                               |                              |            |             |
| Historico | Detalles    | de Compra                                            |                  |                               |                              |            |             |
| Nu        | ieva Compra | a Informe de Compras De                              | l Mes Diciembre  | - 2022 📄                      | ≫.                           |            |             |
|           |             | ciones de Fecha<br>IES ACTUAL<br>esde 07/12/2022 V H | asta 07/12/2022  | V Criterio<br>Estado<br>Todas | del Documento<br>las compras | ~          | EQ<br>Busca |
| Fe        | cha         | Proveedor                                            | RIF              | Documento                     | Control                      | Referencia | ID Pro      |
| ¢         |             |                                                      |                  |                               |                              |            | >           |
| Т         | otal Docu   | imentos                                              | 0                | Total Com                     | pras Bs.                     |            | 0,00        |
|           |             |                                                      |                  |                               |                              |            |             |

Para realizar una Nueva Compra solo pulse sobre la opción Nueva Compra en la Pestaña: "Detalles de Compras"

#### COMPRAS NACIONALES

Para compras nacionales, los pasos son básicos, debe colocar los datos de la factura completa y luego agrega los productos, Al finalizar Aplique la Compra y los productos afectaran las existencias en el inventario.

#### PASOS PARA APLICAR UNA COMPRA NACIONAL.

Luego de Pulsar Nueva Compra debe especificar los datos a continuación:

1. PROVEEDOR (Seleccione o Cree el proveedor de la ventana de Proveedores)

Al aparecer el listado haga doble clic o pulse Enter sobre el proveedor seleccionado, en caso de no aparecer puede crearlo al momento y luego seleccionarlo.

2. DATOS DEL DOCUMENTO (Información de la Factura o Nota de Crédito)

Aquí especifique los datos de acuerdo a su factura en cuestión;

Tipo de Documento: Si es factura (Aplica Existencias) o Nota de Crédito (Disminuye existencias)

**Condición de Factura** (Si es de contado o a Crédito) si fuese a crédito pasa a cuentas por pagar a proveedores.

*Ámbito del Documento* (Nacional: o de importación) en caso de ser Importación hay que especificar un sin fin de parámetros para la carga de la misma (vea la referencia de compras de Importación).

Condición: si es de contado a Crédito.

*Fecha del Documento:* Emisión del mismo y vencimiento, la fecha de aplicación es útil para aplicar facturas fuera de tiempo a un nuevo periodo o viceversa.

**\*\*FECHA DE REGISTRO**. La fecha de aplicación de un documento, en el caso de que el documento este llegando fuera del periodo y se necesite declarar en el periodo actual o en el periodo anterior. Entonces colocamos la fecha en que se aplicará dicho documento.

*Números:* Especifica los Números del documento, Control de factura, Factura afectada, Etc.

|                                             |                                                | С                                                          | ompras de                                   | Productos                              |                           |                    |                |
|---------------------------------------------|------------------------------------------------|------------------------------------------------------------|---------------------------------------------|----------------------------------------|---------------------------|--------------------|----------------|
| rchivo Opci                                 | ones                                           |                                                            |                                             |                                        |                           |                    |                |
| storico Det                                 | alles de Com                                   | ıpra                                                       |                                             |                                        |                           |                    |                |
|                                             | K-                                             | Cancelar 📕 Gua                                             | ardar Sin Ap                                | olicar Comp                            | ra Total Bs. 🏮 Ref: 🌘     | ?                  |                |
| Paso 1 (Docu                                | mento) Pas                                     | so 2 (Productos)                                           | Paso 3 (Res                                 | ultados y Aj                           | olicación)                |                    |                |
| 1. Ordenes d                                | e Compra u                                     | otros Protocolos                                           |                                             |                                        |                           |                    |                |
| 2. Proveedor                                |                                                |                                                            |                                             |                                        |                           |                    |                |
| RIF                                         |                                                |                                                            |                                             |                                        |                           |                    | ID             |
| 3. Document                                 | to                                             |                                                            |                                             |                                        |                           |                    |                |
| Tipo                                        | Documento                                      | D                                                          | Ambito                                      |                                        | Condición                 | 1                  | Definición d   |
| Factura                                     |                                                | <ul> <li>Nacional</li> </ul>                               | $\vee$                                      | Contado                                | ×                         | No Genera D        | euda           |
|                                             |                                                | Número                                                     | s de Docun                                  | nento                                  |                           |                    |                |
|                                             | Factura                                        | Control                                                    | l Factu                                     | ra Afectada                            | Vinculada a Nota de       | Entrega            |                |
|                                             | Fechas de l                                    | Documento                                                  |                                             |                                        |                           | Moneda de l        | Documento      |
|                                             | Emisión                                        | Vencimiento                                                | 2                                           | Registro                               | 1                         | vioneda            | Tasa de        |
| 07/12/2022                                  | . 07/                                          | /12/2022                                                   | 07/12/2022                                  |                                        | Bs.                       | ~                  | 0              |
| 4. Descuento<br>5. Descuento<br>6. Opciones | os y Recargo<br>os y Ajustes :<br>de Costos, F | s Globales Desc<br>sobre la base imp<br>letes y Recargos A | cuentos y/o Reca<br>onible<br>Afectos al Co | argos Incluidos e<br><mark>osto</mark> | n Compra (Porcentuales %) | Aplicado sobre Tod | o el Documento |

#### 3. OPCIONES DE COSTOS, FLETES Y RECARGOS (Calculo de alícuotas para costos)

Por ende hay muchos factores que afectan el costo de los productos como los Fletes (incluidos o no en la factura) Importaciones, Transporte, Almacenamiento, Etc. así como otros factores indirectos que serían los costos operativos de la empresa es decir: Agua, Luz eléctrica, servicios básicos, patente, local, empleados, etc., Para tal fin es este espacio de cálculo, sobre el cual definiremos esos costos que serán parte del costo full del producto.

*Monto Base Para Calculo* (Prorrateo): Para poder determinar la alícuota de participación de los gastos Directos e indirectos es necesario tener un monto base sobre el cual calcular y para ello tenemos este campo donde debemos especificar el valor de la factura (sub-total o base imponible), esto nos permite prorratear el total definido sobre los totales de costos directos a afectar. Calculo (Total base / Total Costos \* cada producto).

**Costos Directos - Recargos:** Aquí debe especificar el total flete incluido en la factura u otros gastos de manejo especificados en la misma, de igual forma los recargos no incluidos en la factura como flete de terceros o transporte de terceros, etc.

**Costos Indirectos:** Especifique el porcentaje previamente estudiado en su escala de gastos operativos y solo especifique el resultado de este porcentaje a aplicar a cada productos. (Ejemplo (luz+agua+empleados+local+etc / Promedio de ventas mensuales = porcentaje aplicable XX % sobre producto).

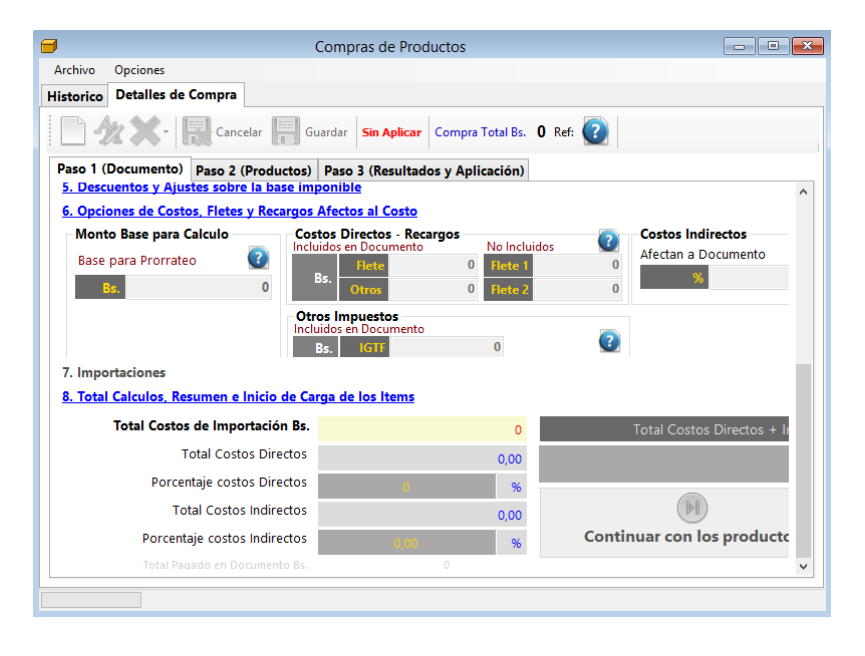

**NOTA:** los recargos directos en la factura afectan el total de la factura y los costos unitarios de productos. Sin embargo, los recargos indirectos no afectan el total de la compra pero si afectan los costos unitarios del producto.

4. IMPORTACIONES (Calculo de costos de Importación)

En esta sección aplicamos los costos de Importaciones que afectan el documento.

**5. TOTAL CALCULOS Y COMIENZA DE CARGA DE PRODUCTOS** (Validación de Calculos y Costos)

Detalla todos los totales y alícuotas calculados que afectaran los costos del producto.

**CARGA DE LOS PRODUCTOS CONTENIDOS EN LA FACTURA:** En la pestaña productos comenzamos el proceso de carga de los mismos. Para cargar los productos solo debe escribir el Código del producto y llenar los datos de precios de costo y existencias y en caso tal precios de ventas.

#### **1. SELECCION DEL PRODUCTO**

Para tal fin escriba el código a buscar o selecciónelo de la lista de productos pulsando F4, de no Existir el producto, puede crearlo al instante desde el mismo modulo de inventario especificando los datos más básicos a tal fin.

**CALCULO DE COSTO:** Solo especifique el costo de Factura y el sistema aplicara los porcentajes de costos directos e indirectos sobre el mismo dándole como resultado un costo full.

| <b>a</b>                          | Compras de Productos             |                                                                         |                                                |
|-----------------------------------|----------------------------------|-------------------------------------------------------------------------|------------------------------------------------|
| Archivo Opciones                  |                                  |                                                                         |                                                |
| Historico Detalles de Compra      |                                  |                                                                         |                                                |
| Cancelar                          | Guardar Sin Aplicar Comp         | ra Total Bs. 0 Ref: 🕐                                                   |                                                |
| Paso 1 (Documento) Paso 2 (Pro    | oductos) Paso 3 (Resultados y Ap | olicación)                                                              |                                                |
| 1. Busqueda de Productos de Inve  | <u>entario</u>                   |                                                                         | ^                                              |
| Código                            | Referencia                       | Medida                                                                  | Qty                                            |
| Descripción QUESO MAYO            | DR XXY                           | Tambien puedes a<br>la compra desd                                      | gregar Productos a<br>e un archivo .CSV        |
| IVA para Venta I o                | ital otros costos                | (Pulsando en el                                                         | Menu Archivo)                                  |
| 2. Calculo de Costos, gastos y Mo | <u>oneda</u>                     |                                                                         |                                                |
| Presentación Descuentos           | Tasa IVA Moneda en de            | ocumento como costo de productos o                                      | Moneda del Sistema                             |
| UNIDAD 🗸 + %                      | ✓ Bs.SSS                         | Valor de Cambio                                                         | 0                                              |
| Costo en Factura real             | Costo en factura al cambio       | Elementos que afectan el costo                                          | Sin Descuentos sot                             |
| Bs.                               | O Bs.                            | + Descuentos + Costos Directos                                          | Costos Indirectos<br>Impuestos                 |
| 0 Bs.                             | Bs. Bs.                          | Precio de Costo y Venta en Mo                                           | neda Bss.                                      |
| Final Precio                      | Costo Full                       | Al convertir un monto de moneda po<br>puede haber variación de decimale | incipal a moneda secu<br>s por el redondeo apl |
| O<br>Costo Full Anterior<br>O     | O<br>Costo Full Anterior<br>O    | No Requerido                                                            | Ultimo Costo full en Moned                     |
| 3. Calculo de Precios de venta y  | ganancia IVA Incluido en F       | Precio                                                                  | ×                                              |

**CALCULO DE PRECIOS DE VENTA:** Existen dos modalidades a través de un porcentaje de ganancia % o directamente afectando el precio de venta, por defecto está diseñado para afectar por porcentaje de ganancia.

**ASIGNACION DE CANTIDADES:** Las cantidades Totales especificadas en las facturas o Notas de créditos puede asignarlas previamente a los diferentes contenedores (existencia local, depósitos, sucursales etc) **AGREGAR PRODUCTO:** Una vez asignada las cantidades, precios y existencias puede entonces agregar el producto al listado para procesarlo como otro nuevo producto hasta alcanzar el total del documento.

# 2. APLICACION DEL DOCUMENTO FACTURA O NOTA DE CREDITO. (Fin del Proceso de Carga de Compra)

Este proceso ya finiquita la carga de los productos y aplica las existencias, porcentajes y precios al inventario representado en la factura y crea la incidencia o renglón en el libro de Compras y en caso de ser a crédito crea la deuda en la ficha del proveedor.

**VER LISTADO DE PRODUCTOS**: En la tercera pestaña puede observar todos los productos agregados. (si dese editar o eliminar un registro, se debe pulsar sobre el mismo con el botón derecho para remover el mismo)

| <b>=</b>                                |          |             |                | Compras d     | e Productos   |                |                |          | - • ×        |  |
|-----------------------------------------|----------|-------------|----------------|---------------|---------------|----------------|----------------|----------|--------------|--|
| Archivo                                 | Opcio    | nes         |                |               |               |                |                |          |              |  |
| Historico                               | Detal    | lles de Con | npra           |               |               |                |                |          |              |  |
| Guardar Guardar Compra Total Bs. 0 Ref: |          |             |                |               |               |                |                |          |              |  |
| Paso 1 (                                | Docum    | nento) Pa   | so 2 (Producto | s) Paso 3 (Re | sultados y Ap | licación)      |                |          |              |  |
| AR                                      |          | 😑     Fa    | ctura De Fecha |               | No Definido   | Aplicar        | Compra -       | ) 🔀      |              |  |
| Total N                                 | Aedios o | de Pago Bs. | 0,00           |               |               |                |                |          |              |  |
|                                         | Cantid   | ad          | Codigo         | Detalle       | Costo Bs.     | Sub Tot<br>Bs. | al Cost<br>Bs. | o Full   | costo *      |  |
|                                         |          |             |                |               |               |                |                |          |              |  |
|                                         |          |             |                |               |               |                |                |          |              |  |
|                                         |          |             |                |               |               |                |                |          |              |  |
|                                         |          |             |                |               |               |                |                |          |              |  |
|                                         |          |             |                |               |               |                |                |          |              |  |
| <                                       |          |             |                |               |               |                |                |          | >            |  |
| Sub                                     | Total    | - Descuento | - Descuentos x | Exento        | Base Imp      | IVA a 16,00    | Base Imp       | IVA a 00 | Base Imp     |  |
|                                         | 0        |             | 0 0            | 0             | 0             | 0              | 0              | 0        | 0            |  |
| IVA                                     | 4 a 00   | Base Im     | P IVA a 00     | Base Imp PP   | Total Antes   | IGTF           | +Flete/Otros   | Total    | Total Compra |  |
|                                         | 0        |             | 0 0            | 0             | 0             | 0              | 0              | 0        | 0            |  |

#### Aplicar compra sobre el inventario.

Una vez agregados todos los productos puede pulsar sobre el botón de Aplicar compra sobre el inventario que está en la primera pestaña (opciones de documento) y de inmediato se cargaran todos los productos al inventario y quedara ya bloqueada esta compra (no puede editarse posteriormente si se aplicó).

## Paso 3 – Vender y Facturar.

Para Ingresar a Ventas: Menú Ventas – Vender.

| 63    |      |      |                 |             |          |            | Sistemas D3x | D - Gisin3 |
|-------|------|------|-----------------|-------------|----------|------------|--------------|------------|
| Dia   | Vent | as   | Busqueda        | Cuentas     | Avanzado | s Reportes | Misceláneos  | Ayuda      |
| Estad |      | Ven  | der             |             | Alt+V    | ha PC      |              |            |
| Inic  |      | Ped  | lidos           |             |          | /12/2022   |              |            |
|       |      | Ped  | lidos en la Tie | nda Virtual |          |            |              |            |
|       |      | Doc  | umentos por     | Facturar    |          |            |              |            |
|       |      | Pres | supuestos / C   | otizaciones | 5        |            |              |            |
|       |      | Dev  | oluciones - N   | Notas de Cr | redito   |            |              |            |
|       | _    | _    |                 |             |          | 1          |              |            |

**VENDER Y FACTURAR.** En la ventana aparecen una casilla: **Código.** Puede incluir el código del producto a Buscar o leerlo desde un Lector de códigos de barra. Si ya esta creado el producto debería aparecer. Si no conoce el código puede presionar **F4** para buscar desde un listado. Organizado por categorías o departamentos. Por defecto está configurado para buscar **Productos de Inventario** pero también puede buscar **Productos de servicios** solo presionando la tecla **F10.** 

| Vent<br>Archi | tas<br>ivo Opciono<br>F6 F5 | es                       | Facturar F12     |                      | F2 F2                       | F3      | F4 💽             | F7   <b>8 0</b> [             |                   | Ctrl+S       |
|---------------|-----------------------------|--------------------------|------------------|----------------------|-----------------------------|---------|------------------|-------------------------------|-------------------|--------------|
|               | RIF                         | 510                      | Nombre           |                      |                             |         |                  |                               | IE                | 0            |
| Có            | digo 02                     | F10                      | Escriba e        | el código d          | le producto y P<br>E PRUEBA | ulse Er | nter             | E-dura                        | Tin a             |              |
| Preci<br>Prs. | UNI ~                       | Dcto.% 0,00              | <b>4</b> (       | epartame<br>Garantía | ento                        |         | IV               | Extras<br>/A IVA1 Ex          | ripo<br>kistencia | 99           |
|               | Cantidad                    | Codigo                   | Detalle          |                      | Precio Bs.                  | S       | Sub Total<br>Bs. | Impuesto                      | Medida            | Garantía     |
|               | 1                           | 01                       | PRODU            | CTO D                | 46                          | ,34     | 46,34            | IVA1                          | UNI               |              |
| •             | 1                           | 02                       | LOTES I          | DE PR                | 46                          | ,34     | 46,34            | IVA1                          | UNI               |              |
| <             |                             |                          |                  |                      |                             |         |                  |                               |                   | >            |
| Pedid         | lo .                        | Tarjeta                  | Facturar en      | Desc                 | . Uni. 0                    | Otro C  | Cargo IG         | TF                            |                   | Total Bs     |
| 2             | (                           | 0                        | Bs.              |                      | 0,00                        |         | 0                | 0                             |                   | 107.54       |
| Total         | l Renglones<br>2            | Total articulos<br>2,000 | Descuentos<br>0, | 0 Reca               | rgos 0<br>0,00              | Total I | VA 16 %<br>14,83 | <u>Sub Total Bs.</u><br>92,68 |                   | USD \$ 10,00 |

Agregar los productos en la hoja de ventas (escriba el código de producto o pulse en buscar para seleccionar del listado)

De esta manera se van agregando los productos en el modulo de ventas.

### Funciones generales en ventas:

Existe un gran número de opciones para facilitar, acelerar y permitir la facturación de diferentes formas.

**ESCOGER CANTIDAD (establecer cantidades el Momento de facturar)**: *Este comando o función permite activar o desactivar la casilla de cantidad. Y el método abreviado es* **F2**.

**BUSCAR POR LISTADO:** Si no se conoce el código del producto o no se dispone de un lector de códigos de barra este comando o función permite abrir el listado de los productos donde podrá consultar los mismos con tan solo escribir un criterio de búsqueda. (Por descripción, referencia, departamento, código, etc.) Y el método abreviado es **F4**.

**ESCOGER PRECIOS:** Este comando o función permite activar o desactivar la casilla de PRECIO. PARA QUE UNA VEZ BUSCADO EL PRODUCTO PODAMOS ESCOGER o Cambiar el precio a precio1, precio2, o precio3. (Debe estar activada esta función para poder cambiar el precio al momento con el otro comando que **Editar precios**) Y el método abreviado es **F7**.

MODO CODIGO / PRECIO: Este comando o función está diseñada para cuando se quiere descomprimir un código de **barra** en dos partes la parte del código y la del peso. Solo trabaja con la función **balanzas** código peso Y el método abreviado es CTRL + F1. Para más información ver el Capitulo de configuración – Dispositivos – Código y peso Integrado.

**ESTABLECER PRECIO ALTERNATIVO:** Este comando o función permite Predefinir o predeterminar el precio 2 sobre el precio 1 o viceversa con tan solo ejecutar este comando.

**MOSTRAR IMAGEN DE PRODUCTO:** Ya que el programa permite agregar imágenes en el inventario de productos con este comando podemos mostrarla desde la ventana de ventas.

MONEDA PARA FACTURACION Si esta activado en configuración permitir facturar en otra moneda entonces este comendo permite cambiar la moneda en base al valor de la moneda relacionada con la principal.

AGREGAR SERVICIO O DESCRIPCION ADICIONAL: Este comando permite agregar una especificación (servicio de algo que no existe en los inventarios ni de productos ni servicios. Modo producto de servicio (especifique descripción, cantidad y precio luego pulse **Agregar**) para salir puede pulsar **ESC** o **F8**. Modo Descripción especifique descripción y en cantidad coloque 0 y precio coloque 0 esto agrega una descripción que no tiene precio ni cantidad. El método abreviado es **CTRL + S**. (puede evitar esta opción desde la configuración para que no se utilice en este modo)

| Servicios                                     |                  |              |             |
|-----------------------------------------------|------------------|--------------|-------------|
| Archivo                                       |                  |              |             |
| Detalle del Producto, servici                 | io o comentario. |              |             |
| Escriba la descripción                        |                  | IV           | /A Incluido |
| REPARACION                                    |                  |              |             |
| IVA Cantidad                                  | Moneda           | Precio valor |             |
| IVA1 ~ 1                                      | USD \$ ~         | 20           | USD \$      |
| 🗹 Incluir Garantía                            |                  | 215,00       | Bs.         |
| 30                                            | Total Bs.        |              | 215,00      |
| Tipo de Servicio<br>Producto, Servicio u otro | Salir F8         | Agre         | gar 🕒       |

Agregar producto genérico gravado: Con este comando agregamos en nuestro inventario un producto que no existe (Estilo servicio con una descripción "Varios") predeterminado a la tasa de impuesto (IVA1) y activa y desbloquea la casilla de precio de ventas para que solo establecer el precio unitario de ventas y la cantidad y ya queda agregado a la hoja de ventas. El método abreviado de este comando es **CTRL+F2**.

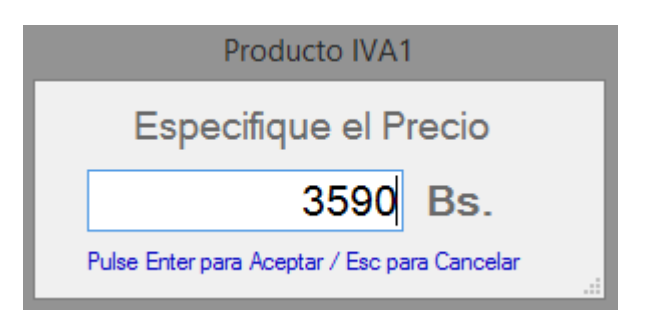

Agregar producto genérico exento Con este comando agregamos en nuestro inventario un producto que no existe (Estilo servicio con una descripción "Varios") y de tasa de Impuesto EXENTO, el comando activa y desbloquea la casilla de precio de ventas para que solo coloquemos el precio unitario de ventas y la cantidad y ya queda agregado a la hoja de ventas. El método abreviado de este comando es **CTRL+F3**.

Alternar entre productos y servicios Con este comando CAMBIAMOS al inventario de Productos (por defecto) o al inventario de Servicios. **F10**.

Remover el ultimo ítem Para devolver un producto de los agregados en la hoja de ventas basta solamente con seleccionarlo con el ratón luego hacer clic sobre el mismo con el botón derecho del ratón y luego escogemos si devolver el producto seleccionado, devolverlos todos o modificarlo para cambiar cantidades. Pero si no queremos utilizar el ratón podemos utilizar este comando para devolver el último producto. Y de esta manera devolver todos uno a uno. El método abreviado para este comando es **CTRL+R**.

#### En el menú Archivo encontramos otros procesos ya para finalizar la venta, como Facturarla, Guardarla como pedido o Imprimirla como pedido.

**AGREGAR CLIENTE POR LISTADO** Este comando permite incluir el cliente antes de seleccionar los productos. Aunque también existe otra función para obligar a seleccionar el cliente antes de facturar. Pero este comando no es obligatorio solo si el cliente desea agregarlo antes sin necesidad de estar obligado. El método abreviado para este comando es **F9**.

**ABRIR PEDIDOS / NOTAS DE ENTREGA** Este comando permite abrir un pedido guardado previamente desde cualquier equipo en la red o de manera local. El método abreviado para este comando es **F6**.

**GUARDAR PEDIDOS** Este comando permite ALMACENAR un pedido en uso para abrir posteriormente desde cualquier equipo en la red o de manera local. El método abreviado para este comando es **F5**.

**IMPRIMIR COMO PEDIDO** Este comando permite IMPRIMIR la totalidad del pedido en uso por la impresora predeterminada para tal fin.

**PROCESAR VENTA - FACTURAR** Este comando Finaliza el proceso de venta y apertura la ventana de pagos. El método abreviado para este comando es **F12**.

Si los productos llevan seriales recuerde agregarlos antes de procesar el pago – Facturar. Haciendo clic sobre el producto y escogiendo la opción **Editar seriales.** 

| Editar Seriales         |             | ×     |
|-------------------------|-------------|-------|
| Escriba el serial aqui: |             |       |
| I                       | *           | 0     |
| 1254455                 |             |       |
| 145454545               |             |       |
| 45/5458/8               |             |       |
| 47000030                |             |       |
|                         |             |       |
|                         |             |       |
|                         |             |       |
|                         |             |       |
|                         |             |       |
|                         |             |       |
|                         |             |       |
|                         |             |       |
|                         |             |       |
| 0/2                     | Cancelar Ac | eptar |
|                         |             |       |

Si desea devolver un producto agregado haga clic con el botón derecho del ratón y selección la opción devolver producto o devolver todos según sea el caso.

Para Facturar presión F12 - o la opción Finalizar Venta.

| 🗐 Datos de Pago          |                 |              |                      | – 🗆 X               |
|--------------------------|-----------------|--------------|----------------------|---------------------|
| Archivo                  |                 |              |                      |                     |
| IGTF - Auto 0,00         | CONTADO         |              | Efectivo             | <b>.</b>            |
| 😯 Crédito 😯 Contado 🧲    | Total a Pagar   | Bs. 120      | 00 USD \$ 20,00      | Descuento           |
| Medio                    | Moneda Monto    | Monto Bs.    | Referencia Categoría | Servicio            |
| Efectivo Bs              | Bs. 1.200,00    | 1.200,00     | Efectivo             |                     |
|                          |                 |              |                      | Propina 💦           |
|                          |                 |              |                      |                     |
|                          |                 |              |                      | A Favor             |
| <                        |                 |              | >                    |                     |
| Pedido # 2               | Total a Pagado  | Bs. 1.200,00 | USD \$ 20,00         | Cambio              |
| Saldo a Favor Bs. 0,00   | Pago Exacto     | Bs. 0,00     | USD \$ 0,00          |                     |
| Buscar Cliente Datos del | Cliente         |              |                      |                     |
| <b>RIF</b> 14851824      | 14851824 MIGUEL |              |                      |                     |
| Mensaje                  |                 |              | ~                    | Facturar            |
| Membresìa Nro.           |                 | Forma Libre  | ~                    |                     |
| Ningún Cliente           |                 |              |                      | <u>¶</u> Salir (F8) |

**DESDE la ventana de Pagos**. Podrá Facturar, pero antes agregar los clientes o las diferentes formas de pago.

NOTA. SI DESEA QUE LOS CLIENTES SE ALAMACENEN DEBE ESPECIFICAR TODOS LOS VALORES DE LOS MISMOS, NOMBRE, CEDULA, DIRECCION Y TELEFONO, DE LO CONTYRARIO NO SE ALMACENARAN.

Puede Facturar al Contado o Crédito.

Par facturar a Crédito el cliente debe existir previamente.

### ¡No puede dar crédito a un cliente que no exista previamente!

|                 |                    | Facturación        | y Centro de Pa            | gos          |         |                            |
|-----------------|--------------------|--------------------|---------------------------|--------------|---------|----------------------------|
| Archivo         |                    |                    |                           |              |         |                            |
| Descuentos      | Recargos I         | GTF 3% 0,00        | 0,00                      | Total Pagado | o Bs.   | <b>0,00</b><br>USD \$ 0,00 |
| Total a Pagar   | Bs.                |                    | 3.542,11<br>USD \$ 323,48 | A Fait       | a Bs.   | 3.542,11<br>USD \$ 323,48  |
| Contado Credito | Venta a Credito    | 1                  |                           |              | Credito |                            |
| Dias de Credito | Emisión            | 07/12/2022         |                           |              |         |                            |
| 🔾 10 Días       | Vencimiento        | 07/12/2022         |                           |              |         |                            |
| O 15 Días       |                    |                    |                           |              |         |                            |
| 🔾 30 Días       |                    | Deuda ant          | terior 0                  |              |         |                            |
| Personalizado   | Días               | Límite de cr       | édito 0                   |              |         |                            |
|                 | Ulti               | ma Fecha Factura   | ación                     |              |         |                            |
| Calcular IGTF   | Ultima Fecha de Ve | enta con Restricci | ones                      |              |         |                            |

# Paso 4 - DEVOLUCIONES – NOTAS DE CREDITO

Para Ingresar a Devoluciones: Menú Ventas – Devoluciones – Notas de Crédito. O también desde: Menú Reporte de ventas – Una vez abierto doble clic sobre el documento a visualizar.

| De                                                           | voluciones y N                                                  | otas de cred                              | ito ×      |  |  |  |  |  |  |  |
|--------------------------------------------------------------|-----------------------------------------------------------------|-------------------------------------------|------------|--|--|--|--|--|--|--|
| Archivo                                                      |                                                                 |                                           |            |  |  |  |  |  |  |  |
| Acc                                                          | eso a Devolucio                                                 | ones de Fact                              | uras       |  |  |  |  |  |  |  |
| Opciones de Co                                               | onsulta                                                         |                                           |            |  |  |  |  |  |  |  |
| Por Número de Pedido (Impreso en el documento)               |                                                                 |                                           |            |  |  |  |  |  |  |  |
| O Por Número de Factura                                      |                                                                 |                                           |            |  |  |  |  |  |  |  |
| Datos del Docu                                               | imento                                                          |                                           |            |  |  |  |  |  |  |  |
| Número de Po                                                 | edido                                                           |                                           |            |  |  |  |  |  |  |  |
| Fecha de Fa                                                  | ctura 07/12/2022                                                |                                           | Buscar     |  |  |  |  |  |  |  |
| Para encontrar un I<br>Numero de Pedido<br>fecha del documen | ocumento especifi<br>o Factura, luego Se<br>to y pulse el Botón | ico escriba el<br>eleccione la<br>Buscar. | Salir (F8) |  |  |  |  |  |  |  |

Para devolver una factura debe conocer su número de pedido o de factura, así como la fecha en que fue emitida. Incluir esos datos y a continuación pulsar Buscar.

|         |                                                                       |                 |                  | Emision         | es           |                     |          |        | - 🗆 🗙       |  |  |  |
|---------|-----------------------------------------------------------------------|-----------------|------------------|-----------------|--------------|---------------------|----------|--------|-------------|--|--|--|
| Archiv  | ′0                                                                    |                 |                  |                 |              |                     |          |        |             |  |  |  |
|         | 📴 🕞 🦾 Imprimir - 🔀 🏹 🖾 🛄 Documento FCT 26 🐻 Detalles del Pago 🚛 Salir |                 |                  |                 |              |                     |          |        |             |  |  |  |
| Detalle | Detalles de Factura Devoluciones (Notas de Credito)                   |                 |                  |                 |              |                     |          |        |             |  |  |  |
| Doo     | cumento                                                               | FCT 26          | Nro.             | Control 26      | Usuario      |                     | Doc. A   | fecta  |             |  |  |  |
| Fecha   | a Emisión                                                             | 02/11/2022 Ven  | cimiento 02/11/2 | 022 Hora 01:0   | 2p. m.       |                     | de f     | echa   |             |  |  |  |
|         | Bultos                                                                | ID Ven 0        | Vendedor         |                 | Extra Extra  | 5                   |          | Cond   | ición       |  |  |  |
| 0       | Cliente ID 12                                                         | Cédula          | 14852330         | RIF Persona N   | latural No A | plica               |          | CONT   | ADO         |  |  |  |
| Nomb    | re Cliente LU                                                         | IS ROJAS        |                  |                 |              |                     |          |        |             |  |  |  |
|         | Dirección SA                                                          | A               |                  | <b>5 14 1</b>   |              |                     |          |        |             |  |  |  |
|         | Telefono 04                                                           | 120253259       |                  | E-Mail          | V576A24 # S  | orial 77C701        | 2745     |        |             |  |  |  |
|         | ransnorte                                                             |                 |                  | Equipo DESKTOP- | KJ70A24 #3   |                     | 2743     |        |             |  |  |  |
|         |                                                                       | _               |                  | Wensaje         |              |                     |          |        |             |  |  |  |
|         | Cantidad                                                              | Codigo          | Detalle          |                 | Precio Bs.   | Sub<br>Total<br>Bs. | Impuesto | Medida | GARANTIA    |  |  |  |
| •       | 1                                                                     | 244             | TACOS DE FRENO   | OS MTB V-BRAKE  | . 22         | 16 22,16            | IVA1     | UNI    |             |  |  |  |
|         | 1                                                                     | 271             | TRIPA RIN 26 X 2 | ,125            | 36           | 94 36,94            | IVA1     | UNI    |             |  |  |  |
| <       |                                                                       |                 |                  |                 |              |                     |          |        | >           |  |  |  |
|         | Pedido                                                                | Tarjeta         | Facturado en     | Otro Cargo      | Desc. 0      | <u>S</u>            | ub Total |        | Total       |  |  |  |
|         | 25                                                                    | 0               | Bs.              | 0               | 0.00         | )                   | 59,10    |        | 69.56       |  |  |  |
| Total   | Renglones                                                             | Total articulos | Descuent 0       | Recargos 0      | Total IVA 16 | To                  | tal IGTF |        | 08,50       |  |  |  |
|         | 0                                                                     | 2               | 0.00             | 0.00            | 9.46         | ;<br>               | 0.00     |        | USD \$ 8,00 |  |  |  |

Una vez que aparezca la factura seleccionar la opción Devolver todos los productos. Y Luego proceder. Esto generará una **Nota de Crédito.** 

Existen varias formas para Notas de crédito.

• Total (todos los productos)

- Parcial (uno o varios productos dentro de la factura)
- *Y de Ajuste.*(Funciona como un descuento o ajuste al documento por un monto determinado)

|                                                                                                    |                 |              |                 | Emisione     | 5            |                     |          |        | - 🗆 🗙    |  |  |  |
|----------------------------------------------------------------------------------------------------|-----------------|--------------|-----------------|--------------|--------------|---------------------|----------|--------|----------|--|--|--|
| Archiv                                                                                                    | 'O              |              |                 |              |              |                     |          |        |          |  |  |  |
| 📄 📄 Imprimir 🔹 🔀 🔚 🔤 🛄 Documento FCT 26 🔊 Detalles del Pago 🗐 Salir                                                                                                    |                 |              |                 |              |              |                     |          |        |          |  |  |  |
| Detalles de Factura Devoluciones (Notas de Credito)                                                                                                    |                 |              |                 |              |              |                     |          |        |          |  |  |  |
| Opciones de devolución     Destino de los productos     Control de Forma Libre       O Crear Saldo a favor al Cliente en Bs.     Image: Control de Forma Libre     Numero:       Image: Devolver Monto total al Cliente     Image: Control de Forma Libre     Numero: |                 |              |                 |              |              |                     |          |        |          |  |  |  |
|                                                                                                    | Sin Pago Moneda |              |                 |              |              |                     |          |        |          |  |  |  |
|                                                                                                    | Procesa         | r Devolución |                 | Total Nota c | le Credito p | or Bs               | 68,56    |        |          |  |  |  |
|                                                                                                    | Cantidad        | Codigo       | Detalle         |              | Precio Bs.   | Sub<br>Total<br>Bs. | Impuesto | Medida | GARANTIA |  |  |  |
| -                                                                                                    | 1               | 244          | TACOS DE FRENOS | MTB V-BRAKE  | 22,16        | 22,16               | IVA1     | UNI    |          |  |  |  |
| •                                                                                                    |                 |              |                 |              | 26.04        | 25.04               |          |        |          |  |  |  |

Una vez agregado los productos a Devolver solo falta seleccionar la acción posterior por el total de la devolución. (Cuando hacemos una devolución debemos especificar hacia donde van a ir los fondos, y tenemos varias opciones)

#### Acciones.

Si la Factura a la que se le está aplicando una devolución es a Crédito:

El total de la devolución anula la factura en cuestión y rebaja del monto de la deuda.

Si la Factura a la que se le está aplicando una devolución es de Contado:

- Crear Saldo a Favor (Si el cliente Existe previamente en la Base de Datos; el sistema lo localiza y le coloca un saldo a favor que posteriormente puede utilizar como parte de pago. Ver sección de Pagar con Nota de Crédito o Saldo a Favor) Pero si el cliente no existe el sistema retirará del total de entradas del día el total de la devolución y lo hará en EFECTIVO.
- 2. Devolver Monto al Cliente: Esta opción permite que la devolución no se acumule como saldo a favor, sino que lo retire inmediatamente del total de entradas del día dependiendo del medio de pago seleccionado.

## Paso 5 – CONSULTAR LO VENDIDO.

Desde la ventana Principal – Menú: Reportes: Reporte de documentos.

A través del reporte de documentos podemos evaluar el resultado de los movimientos diarios, mensuales y del año, así como los totales de saldo en Caja con los diferentes tipos de monedas o medios de pagos.

| 🔫 Rep      | porte de Docu                             | umentos  |           |            |           |              |         |                      |                |              | F           | - • <b>·</b>      |
|------------|-------------------------------------------|----------|-----------|------------|-----------|--------------|---------|----------------------|----------------|--------------|-------------|-------------------|
| Arch       | nivo                                      |          |           |            |           |              |         |                      |                |              |             |                   |
|            | Estación T                                | odos     | •         | 🧕 Oper     | ador Todo | s            | -  (    | 🧕 Ver en Estático    | - Mostrar Im   | preso 🔹 🄇    | Consult     | tar               |
|            | Opciones                                  | HOY      |           |            |           | ~            | Filtro  | Todos                |                |              |             |                   |
|            | Desde                                     | 31/12/20 | 19 💷      | Hasta      | 31/12/20  | 19 💷 🚽       |         |                      | P              | ulse en el B | otón Consu  | ltar              |
| 🗆 In       | ncluir Hora                               | 06:00    | am 🖂      |            | 12:00     | pm 🗸         | Todas   | las Ubicaciones      | ~              |              |             |                   |
| Repo       | Reporte de Documentos De HOY (31/12/2019) |          |           |            |           |              |         |                      |                |              |             |                   |
|            | Fecha                                     | Tipo     | Pedido    | N.<br>Doc. | Hora      | Razon S      | Social  |                      | RIF            | Condición    | Total Bs.   | Equipo            |
| •          | 31/12/2                                   | FCT      | 4         | 1          | 12:42a    | MIGUEL       |         |                      | 14851824       | CONTA        | 12.000      | ),00 CAJA         |
| ۲<br>Total | < <p>Total General Total Fiscal</p>       |          |           |            |           |              |         |                      |                |              |             |                   |
|            | Tot Bruto                                 |          | Tot Bruto |            | Tot Bruto | Total N.Er   | ntrega  | Tot Ingreso          | Tot Ingreso Ot | ros Total S  | alidas Bs.  | Documentos sin    |
|            | 12.000,00                                 | To       | 0,00      | Tot        | 0,00      | Tot N Fr     | 0,00    | 0,00<br>Total Costos | 0<br>Tot Ret   | ,00          | 0,00        | 0,00<br>Total IVA |
|            | 12 000 00                                 | 10       | 0.00      | 101        | 0.00      | TOUNLER      | 0.00    | 0.00                 | I I I KEL      | 00           | 0.00        | 0.00              |
|            | Total IGTF                                |          | Docs. con | Total De   | escuentos | Total Utilid | lad Bs. | Total Propinas A     | Total Propina  | s B Total Se | rvicios Bs. | entas+Ingresos-   |
|            | 0,00                                      |          | 0         |            | 0,00      | 12.0         | 000,00  | 0,00                 | 0              | ,00          | 0,00        | 12.000,00         |

El reporte de documentos muestra varias pestañas en la parte inferior donde pueden observarse los detalles de ingreso solo de dinero (medios de pagos) (Total Entradas) y la otra pestaña Otros totales Generales; donde se muestran los detalles generales Fiscales y de costos en las ventas.

#### REPORTE FINANCIERO.

Menú de Ubicación: **Reportes – Reportes financiero** 

En este reporte podemos visualizar todas las transacciones registrada por los operadores, métodos de pago, vueltos, saldo a favor y totales de todos los medios de pago.

| 🗐 Rep | oorte F                                                                                                   | inanciero           |             |          |          |             |                     |                 |                          | - • ×          |  |  |
|-------|----------------------------------------------------------------------------------------------------|---------------------|-------------|----------|----------|-------------|---------------------|-----------------|--------------------------|----------------|--|--|
| Arch  | Archivo                                                                                                   |                     |             |          |          |             |                     |                 |                          |                |  |  |
|       | 💽 Estación Todos • 💽 Operador Todos • 🔯 Static • 👝 Incluir • 📷 Todo • 🥑 Consultar 🚔 • 🔀 🐔 ᡜ               |                     |             |          |          |             |                     |                 |                          |                |  |  |
|       | Reporte Financiero De HOY (31/12/2019)                                                                    |                     |             |          |          |             |                     |                 |                          |                |  |  |
| HO    | HOY         Desde         31/12/2019         Hasta         31/12/2019         Pulse en el Botón Consultar |                     |             |          |          |             |                     |                 |                          |                |  |  |
|       | Me                                                                                                    | edio                | Moneda      | Monto    | Referen  | icia Catego | pría Pedido<br>Nro. | Monto en<br>Bs. | Tasa de<br>Cambio<br>Bs. | Fecha          |  |  |
|       | Tra                                                                                                    | nsferencia Bs       | Bs.         | 4.589,00 | 52242    | Bancos      | 4                   | 4.589,00        | 60,00                    | 31/12/2019     |  |  |
| •     | Efe                                                                                                    | ctivo Bs            | Bs.         | 1.200,00 |          | Efective    | o 2                 | 1.200,00        | 60,00                    | 31/12/2019     |  |  |
|       | Efe                                                                                                    | ctivo Bs            | Bs.         | 1.311,00 |          | Efective    | o 4                 | 1.311,00        | 60,00                    | 31/12/2019     |  |  |
|       | Τ. Ε                                                                                                    | Debito              | Bs.         | 2.500,00 | 454      | T. Debi     | to 4                | 2.500,00        | 60,00                    | 31/12/2019     |  |  |
|       | Div                                                                                                    | visa \$             | USD \$      | 60,00    |          | Efective    | o 4                 | 3.600,00        | 60,00                    | 31/12/2019     |  |  |
| <     |                                                                                                    |                     |             |          |          |             |                     |                 |                          | >              |  |  |
|       |                                                                                                    | 5 Pagos registrados |             |          |          |             |                     | Тос             | los los Medios           |                |  |  |
|       | #                                                                                                    | Medio               | Tota<br>Med | l Tota   | I Bs.    |             |                     |                 |                          |                |  |  |
| •     | 1                                                                                                    | Efectivo Bs         |             | 2.511,00 | 2.511,00 |             |                     |                 |                          |                |  |  |
|       | 2                                                                                                    | T. Debito           |             | 2.500,00 | 2.500,00 |             |                     |                 |                          |                |  |  |
|       | 3                                                                                                    | Transferencia Bs    |             | 4.589,00 | 4.589,00 |             |                     |                 |                          |                |  |  |
|       | 4                                                                                                    | Divisa \$           |             | 60,00    | 3.600,00 |             |                     |                 |                          |                |  |  |
|       |                                                                                                    | 4 Medios de Pagos I | Utilizados  |          | Total    | Medios Bs.  | 13.200,00           | Total Medi      | os USD \$ 22             | 0,00           |  |  |
|       |                                                                                                    |                     |             | Lovonda  |          | naroror     | Earor               | Dorwing         |                          | Iministrativos |  |  |

En el reporte financiero usted podrá hacer consulta por caja y operador especifico, también podrá exportar toda la información detallada a un Excel

En la parte inferior existe unas leyendas que indican en color cada transacción

Ingresos – Egresos – Desvinculados – administrativos

| 1 Medios de Pagos Utilizados | Total Medios Bs. | 150,00  | Total Medios USD \$ | 5,55            |  |
|------------------------------|------------------|---------|---------------------|-----------------|--|
| Leyenda                      | Ingresos         | Egresos | Desvinculados       | Administrativos |  |

**Para Mayor información.** Puede Revisar el manual de Uso completo en el disco de instalación o desde el portal web <u>www.d3xd.com</u>